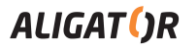

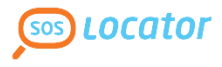

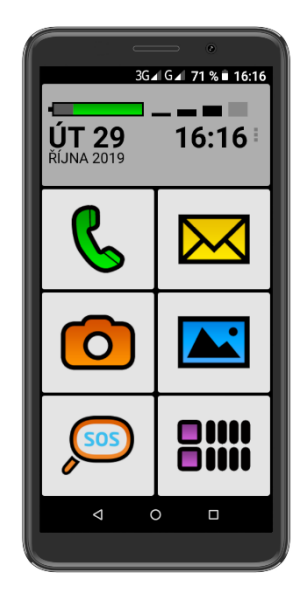

## S6000 Senior Bedienungsanleitung

## Inhalt

| Bevor Sie beginnen                                     | 2  |
|--------------------------------------------------------|----|
| Funktion DUAL SIM                                      | 2  |
| Wichtige Hinweise                                      | 3  |
| Akku und SIM-Karten einlegen                           | 4  |
| Bedienungselemente                                     | 5  |
| Telefon ein- / ausschalten                             | 5  |
| Display einschalten und entsperren                     | 5  |
| Grundsteuerung                                         | 6  |
| Telefonieren                                           | 7  |
| SMS Nachrichten                                        | 8  |
| Fotografieren                                          | 9  |
| SOS Locator - Standortanzeige                          | 9  |
| Betriebssystem Android                                 | 11 |
| Anschluss an den PC                                    | 12 |
| SIM-Karte für Anruf, Nachrichten u. Internet wählen    | 13 |
| Vorgehensweise nach dem Zurücksetzen der Einstellungen | 13 |
| Sicherheit und Umweltschutz                            | 15 |
| Konformitätserklärung                                  | 16 |

### **Bevor Sie beginnen**

Wir bedanken uns für den Kauf des Mobiltelefons ALIGATOR. Bitte lesen Sie diese Kurzanleitung durch, bevor Sie das Telefon benutzen, und beachten Sie die beschriebenen Hinweise.

Weitere Informationen finden Sie auf der Webseite: https://support.google.com/android.

## **Funktion DUAL SIM**

Ihr Telefon ermöglicht die Verwendung von zwei SIM-Karten und zwar 1x "Nano SIM" und 1x "Micro SIM". Wird nur eine SIM-Karte eingelegt, verhält sich das Gerät wie ein herkömmliches Telefon.

Werden zwei SIM-Karten eingelegt, sind beide gleichzeitig aktiv. Sie sind dann unter den Rufnummern der beiden Karten erreichbar. Beide SIM-Karten sind aktiv, ohne dass ein Umschalten notwendig ist.

## Wichtige Hinweise

- Das Telefon darf nicht an Orten eingeschaltet und benutzt werden, wo dies verboten ist.
- Benutzen Sie Ihr Telefon nicht während Sie ein Fahrzeug führen.
- Das Telefon darf nicht in der N\u00e4he von medizinischen Ger\u00e4ten oder Gesundheitseinrichtungen benutzt werden, bevor Sie keine Best\u00e4tigung haben, dass die Telefonstrahlung keine Funktionen beeinflusst.
- Ein Mobiltelefon kann die Funktion von Herzschrittmachern und anderen implantierten Geräten beeinflussen! Vor der Benutzung ist eine Rücksprache mit Ihrem Arzt unbedingt erforderlich!
- Schalten Sie das Telefon im Flugzeug immer aus.
- Benutzen Sie das Telefon nicht an Tankstellen. Schalten Sie das Telefon in der Nähe von explosiven Stoffen immer aus.
- Verwenden Sie nur den Originalakku vom Hersteller. Andernfalls droht Beschädigung oder Explosionsgefahr.
- Setzen Sie den Akku nicht dem offenen Feuer oder Temperaturen über 60°C aus, ansonsten besteht Explosions- oder Brandgefahr.
- SAR: Das Telefon erfüllt die gesetzlichen Richtlinien für die maximale elektromagnetische Strahlung.
- Wenn Sie das Telefon mind. 2,5 cm vom Körper entfernt halten, senken Sie signifikant die Menge des elektromagnetischen Feldes, dem Ihr Körper ausgesetzt ist.
- Gehen Sie mit dem Telefon sorgfältig um, schützen Sie es und das Zubehör vor einem Fall auf den Boden, vor mechanischer Beschädigung, Beschmutzung und extremen Temperaturen. Zerlegen Sie niemals das Gerät.
- Befestigen Sie Ihr Telefon oder seinen Halter niemals im Bereich über einem Airbag im Auto.

- Bewahren Sie das Telefon in sicherer Entfernung zu Kindern auf. Es enthält Kleinteile, die verschluckt werden können und die zu einer Verletzung führen könnten.
- Software und Hardware des Telefons werden laufend aktualisiert. Der Hersteller behält sich vor, Veränderungen vorzunehmen, ohne auf diese vorher hinzuweisen.
- Aktuelle Informationen finden Sie hier: <u>http://www.aligator.cz</u>

## Akku und SIM-Karten einlegen

Schieben Sie den Fingernagel vorsichtig in die Aussparung der Akkuabdeckung hinein und heben Sie den Deckel an.

Zunächst legen Sie eine oder zwei SIM-Karten in die entsprechenden Halterungen ein. Symbole an den Halterungen zeigen an, in welcher Richtung die SIM-Karten einlegt werden.

Optional können Sie eine Micro SD Speicherkarte ins Telefon einsetzen.

Legen Sie die Akkuabdeckung wieder an und drücken vorsichtig auf die Randflächen bis die seitlichen Gehäusehalterungen einrasten.

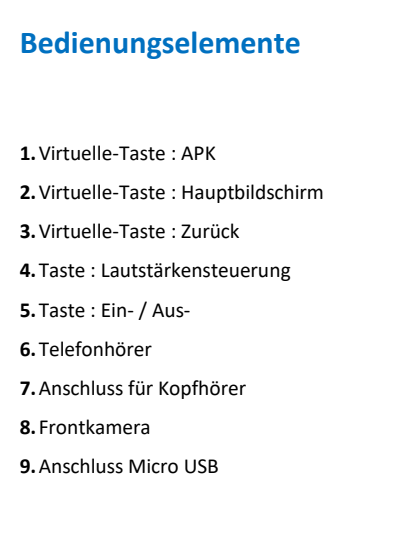

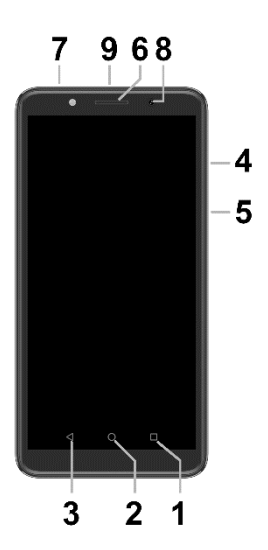

## Telefon ein- / ausschalten

;Um das Telefon **einzuschalten**, drücken Sie die Taste **Ein / Aus (5)**. Der Startvorgang kann eine Weile dauern.

Um das Telefon **auszuschalten**, drücken und **halten** Sie die Taste **(5)** bis auf dem Display die Frage nach dem Ausschaltvorgang erscheint. Bestätigen Sie diese, wird das Gerät heruntergefahren und ausgeschaltet.

## Display einschalten und entsperren

Der Bildschirm schaltet nach einer bestimmten Zeit Inaktivität automatisch ab. Sie schalten ihn wieder ein, indem Sie die **Taste (5)** drücken. Nach der Aktivierung des Bildschirms muss dieser entsperrt werden. Berühren Sie das Schloß-Symbol am Display und wischen Sie nach oben. Die Displaysperre wird aufgehoben.

## Grundsteuerung

#### Hauptbildschirm

Um den Hauptbildschirm jederzeit anzuzeigen, drücken Sie die mittlere virtuelle **Taste (2)**. Die Signalstärke und der Ladezustand des Akkus sowie Datum und Uhrzeit werden oben auf dem Bildschirm angezeigt. Sie können häufig verwendete Funktionen einfach ausführen, indem Sie die großen Touch-Tasten auf dem Hauptbildschirm drücken.

- (a) Telefonieren
- (b) SMS Nachrichten
- (c) Kamera
- (d) Fotos und Bilder
- (e) SOS Notruf
- (f) Hauptmenü

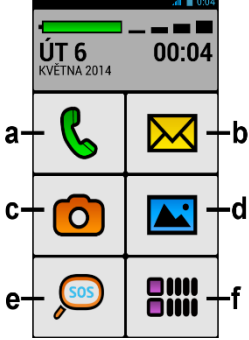

#### Bedeutung der virtuellen Kontakttasten (1) bis (3)

- (1) Gestartete Anwendungen / APK dient zum Anzeigen einer Liste k
  ürzlich gestarteter Anwendungen. Zeigt ein Men
  ü mit Elementen an, die auf dem aktuellen Bildschirm oder in einer ge
  öffneten Anwendung verf
  ügbar sind
- (2) Hauptbildschirm kurz drücken, um zum Hauptbildschirm zurückzukehren. Lang drücken, um Google ™ Assistant anzuzeigen. Sie können diese Taste drücken, wenn Sie nicht wissen, was Sie tun sollen, und sofort zum Hauptbildschirm zurückkehren!

(3) Rückwärts - dient zum Zurückkehren um eine Stufe. (Sprung auf den vorhergehenden Bildschirm, Schließen von Angeboten oder Dialogfenstern auf dem Bildschirm usw.)

#### Systembedienung

Ihr Telefon lässt sich einerseits mit den bereits beschriebenen Tasten bedienen, andererseits hauptsächlich über den Touch-Bildschirm.

Auswahl der Apps am Bildschirm, Bestätigung der Dialogfenster und grafischer Tasten erfolgen über Berührung des Displays mit dem Finger.

## Telefonieren

#### Nummer wählen

Tippen Sie auf der Startseite auf die Schaltfläche **Telefonieren (a)**. Das Anrufmenü wird angezeigt. Sie können eine der folgenden Funktionen auswählen:

Meine Kontakte - eine Liste gespeicherter Kontakte, die durchsucht werden können Markiert - eine Liste der mit Favoriten markierten Kontakte Nummer wählen - zeigt den Ziffernblock für die direkte Eingabe von Nummern an Kontakt hinzufügen - erstellen Sie einen neuen Kontakt Letzte Anrufe - Liste der letzten Anrufe

Um eine Nummer zu wählen, tippen Sie auf **Nummer wählen**, geben Sie die Nummer ein, tippen Sie auf die Schaltfläche mit dem **Telefonsymbol** und tippen Sie auf **Anrufen**.

Um einen gespeicherten **Kontakt** anzurufen, wählen Sie **Meine Kontakte**, wählen Sie den gewünschten Kontakt aus der Liste aus, tippen Sie darauf, wenn die Kontaktdetails angezeigt werden, wählen Sie die anzurufende Telefonnummer aus, tippen Sie darauf und wählen Sie erneut **Anrufen.** 

#### Gespräche annehmen und abweisen

Bei einem ankommenden Gespräch erscheint auf dem Bildschirm die Rufnummer (falls die Rufnummern-Übertragung aktiviert ist) und das Symbol für Telefonhörer. Schieben Sie den Telefonhörer **nach oben**, nehmen Sie das Gespräch an. Mit der Bewegung **nach unten** weisen Sie das Gespräch ab.

#### Verlauf und Beenden des Gesprächs

Legen Sie das Telefon ans Ohr, schaltet der Bildschirm automatisch ab. Entfernen Sie das Telefon vom Ohr, wird das Display wieder aktiv.

Das Gespräch beenden Sie durch Tippen auf die rote Taste auf dem Bildschirm.

#### Lautstärke des Gesprächs einstellen

Während des Gesprächs können Sie die Lautstärke mittels der seitlich angebrachten Lautstärke-Tasten (4) regulieren.

WARNUNG! Der Lautsprecher des Telefones kann sehr Laut sein! Meiden Sie bitte hohe Lautstärken um Ihren Gehör zu schonen. Bei zu hohen Lautstärkeeinstellung kann u.U. auch zu Echobildungen an der Seite Ihres Gesprächspartners kommen. Reduzieren Sie einfach die Lautstärke um eventuellen Echoeffekt abzuschaffen.

## **SMS Nachrichten**

- 1. Tippen Sie auf die SMS-Schaltfläche (b) mit dem Briefumschlagsymbol auf dem Hauptbildschirm
- Eine Liste der Meldungen und oben auf dem Bildschirm die Schaltfläche Neu schreiben anzeigt
- 3. Tippen Sie auf die Schaltfläche Neu schreiben

 Sie können jetzt den Text der SMS und die Nummer des Empfängers eingeben oder ihn über die Schaltfläche Kontakt auswählen aus der Kontaktliste auswählen

Klicken Sie unten auf dem Bildschirm auf die Schaltfläche **Senden**, um die Nachricht zu senden

## Fotografieren

Tippen Sie auf das Symbol der **Kamera (c)**. Wählen Sie das Motiv und tippen mit dem Finger die Stelle am Bildschirm an, die fokussiert werden soll. Sie können auch abwarten, bis die Kamera das Bild scharfgestellt hat.

Sie können dann die aufgenommenen Bilder anzeigen, indem Sie auf dem Hauptbildschirm auf die Schaltfläche Fotos & Bilder (d) klicken.

## **SOS Locator - Standortanzeige**

Ihr Telefon ist mit Spezialfunktion **SOS Locator** für Festlegung des Telefonstandortes beim Betätigen der **SOS-Taste**. Die Notruf-SMS Empfänger bekommen dann u.a. ein Internet-Link (Verweis) für Kartenanzeige mit der ungef. Telefonlage. Wenn der Empfänger ein normales Telefon mit einem Internetbrowser verwendet, klicken Sie einfach auf diesen Link und er sieht eine Karte mit dem Standort des Telefons.

Das Telefon kann auch automatisch eine voreingestellte Nummer anrufen.

Wenn Sie versehentlich die **Taste (e)** drücken, können Sie die SMS jederzeit automatisch senden und den Anruf beenden, indem Sie die Taste **Abbrechen** auf dem Bildschirm drücken.

Die **Positionierung** basiert auf einem eingebauten GPS-Satellitenempfänger, wobei der Schwerpunkt auf dem Betreibernetzwerk bzw. der Identifizierung der umgebenden WiFi-Netzwerke liegt. Die genauesten Standortinformationen werden normalerweise vom GPS-Satellitenempfänger bereitgestellt, funktionieren jedoch nur im Freien, wenn das Telefon freie Sicht auf den Himmel hat. Innerhalb der Gebäude werden die Lokalisierung über WLAN und das Netzwerk des Betreibers verwendet.

Diese Funktion wird ohne jegliche Gewährleistung betrieben. Man muss mit Risiko für Benutzer durch mangelhafte Ergebnisse oder Unverfügbarkeit des Dienstes kalkulieren. Die Verfügbarkeit dieser Funktion kann vom Telefonlieferant, Neztbeteiber oder Kartenanbieter nicht garantiert werden.

Eventuelle Beendigung der Funktion kann auch ohne vorige Anmeldung erfolgen.

#### **Einstellung der SOS-Funktion**

Damit SOS Locator ordnungsgemäß funktioniert, stellen Sie sicher, dass Ihr Telefon entweder über ein Mobilfunknetz oder über WLAN optimal mit dem Internet verbunden ist.

Sie müssen auch das Senden des Standorts aktivieren - drücken Sie auf dem Hauptbildschirm die **Hauptmenütaste (f)**, wählen Sie dann Einstellungen **BIG Launcher ALIGATOR**, wählen Sie das SOS-Element im Abschnitt Funktionen aus und aktivieren Sie die folgenden Elemente, indem Sie sie einzeln ankreuzen:

- SMS senden ermöglicht das Senden einer SMS-Nachricht nach Drücken der Notruftaste SOS (e)
- SMS-Nummer Telefonnummern, an die eine Notfall-SMS gesendet wird
- SMS-Nachricht wenn Sie den Standortsende-Service nutzen möchten, geben Sie hier den Text "SOS" ein, da sonst die Nachricht mit dem Standort nicht korrekt gesendet wird !!!
- GPS-Position hinzufügen (ermöglicht das Hinzufügen eines Standorts aus Ihrem GPS, Betreibernetzwerk oder nahe gelegenen WiFi-Netzwerken zu Ihrer SMS)

- GPS-SMS senden (nicht erforderlich, ermöglicht jedoch das Senden einer weiteren SMS, wenn das Telefon dies in kurzer Zeit genauer herausfinden kann als bei SMS, die nach dem Drücken der Taste gesendet wurden).
- Anrufen (ermöglicht das automatische Anrufen voreingestellter Nummern, wenn Sie die SOS-Taste drücken)
- Gewählte Nummer (Telefonnummer, die automatisch angerufen wird)

## **Betriebssystem Android**

Ihr Telefon ist mit dem Betriebssystem Android ausgestattet. Streng genommen handelt es sich um einen kleinen Computer, der über das Internet Zugang zu diversen kleinen, häufig kostenlosen, Programmen (Apps) hat. Am einfachsten erhalten sie diese unter Google Play.

#### Anwendungen (Apps)

Drücken Sie die **Hauptmenütaste (f)** im Hauptbildschirm, um auf die auf Ihrem Telefon installierten Anwendungen zuzugreifen.

Zur Grundausstattung gehören Apps für Telefonieren, Kurznachrichten, E-Mail und viele andere nützliche und unterhaltsame Anwendungen.

Für das Betriebssystem existieren Tausende von Apps, allerdings müssen nicht notwendigerweise alle davon korrekt mit dem Telefon funktionieren. Bevor Sie eine kostenpflichtige App erwerben, testen Sie die kostenlose Variante davon. Der einfachste Weg, um Apps zu erhalten, ist der **Play Store**, den Sie im Menü durch Drücken der **Hauptmenütaste (f)** finden. Sie müssen ein **Google-Konto** eingerichtet haben, um auf den Play Store zugreifen zu können (siehe weiter unten in diesem Kapitel).

#### Meldungen in der Statusleiste

Am oberen Rand des Bildschirms finden Sie die sog. **Statusleiste**. Dort werden Zeit, Akkustand und viele weitere Informationen angezeigt, z.B. Informationen über

neue Nachrichten und weitere Meldungen des Systems oder der Apps. Die Statusleiste können Sie per Fingerwisch nach unten ziehen und ausklappen. Dadurch sehen Sie eine detaillierte Übersicht über alle Meldungen sowie Nachrichten und können einige Funktionen des Telefons steuern.

#### Grundeinstellungen

Um grundlegende Funktionen wie Farben, Schriftgröße usw. auf dem Hauptbildschirm festzulegen, drücken Sie die **Hauptmenütaste (f)** und wählen Sie im Menü die Option **BIG Launcher ALIGATOR**-Einstellungen.

#### Andere Systemeinstellungen

Um andere Android-Funktionen einzustellen, drücken Sie die **Hauptmenütaste (f)** auf dem Hauptbildschirm und wählen Sie **Einstellungen** aus dem Menü. Sie sehen ein Menü von allen Ihre Android-Einstellungen.

#### **Das Benutzerkonto**

Um das System sinnvoll zu nutzen, müssen Sie ein Benutzerkonto Google haben oder später einstellen :

- 1. Drücken Sie die Hauptmenütaste (f) auf dem Hauptbildschirm.
- 2. Klicken Sie auf Einstellungen
- Wählen Sie in den Einstellungen Benutzer und Konten aus und wählen Sie Konto hinzufügen
- 4. Folgen Sie dann den Anweisungen auf dem Bildschirm.

## Anschluss an den PC

Für den Anschluss an einen üblichen PC werden keine Treiber benötigt (gilt für Windows Vista, 7 und neuere). Gehen Sie folgendermaßen vor:

(1) Verbinden Sie das Telefon und Ihren PC mit dem mitgelieferten Kabel

- (2) Laden Sie die Statusleiste herunter und tippen Sie auf die Zeile im unteren Teil
- (3) Ein Verbindungsmodusangebot wird geöffnet. Wir empfehlen den Gerätemodus "Dateiübertragung".
- (4) Das Telefon wird als "Mediengerät" mit dem PC verbunden

Danach werden der interne Speicher des Telefons und eine eingelegte MicroSD-Karte im Abschnitt Computer - **Tragbare Geräte** unter dem Namen **S6000** mit Ihrem Computer verbunden.

Die Verbindung kann durch Trennen des Kabels abgebrochen werden.

## SIM-Karte für Anruf, Nachrichten u. Internet wählen

Wenn Sie zwei SIM-Karten eingelegt haben, können Sie auswählen, welche für jeden Dienst verwendet werden soll.

Drücken Sie die **Hauptmenütaste (f)** im Hauptbildschirm und wählen Sie **Einstellungen** aus dem Menü. Wählen Sie als Nächstes **Netzwerk und Internet** und dann **SIM-Karte**. Sie können jetzt festlegen, welche SIM-Karte für Anrufe, SMS und Internetverbindungen verwendet werden soll.

## Vorgehensweise nach dem Zurücksetzen der Einstellungen

Wenn Sie das Telefon zurückgesetzt haben, müssen Sie die **BIG LAUNCHER**-Umgebung erneut aktivieren.

Sie benötigen die IMEI1-Nummer Ihres Telefons für die Wiederherstellung. Sie finden es entweder auf der Telefonzelle oder auf dem Etikett unter dem Akku. Sie können es auch leicht finden, indem Sie Ihr Telefon einschalten und nach Drücken des Mobilteilsymbols auf der Telefontastatur auf den Code \*#06# tippen

#### Starten Sie die Installation auf Ihrem Telefon

1. Verbinden Sie Ihr Telefon mit einem WiFi-Netzwerk.

2. Öffnen Sie dann den Internetbrowser auf Ihrem Telefon und gehen Sie zur Adresse http://bl.aligator.cz. Füllen Sie auf der angezeigten Seite die IMEI 1 Ihres Telefons aus und klicken Sie auf die Schaltfläche "Senden".

3. Klicken Sie auf dem folgenden Bildschirm zuerst auf die Schaltfläche "Installationshinweise", um die Installationsanweisungen anzuzeigen, und klicken Sie dann auf die Schaltfläche "Datei herunterladen", um das Aktivierungspaket herunterzuladen:

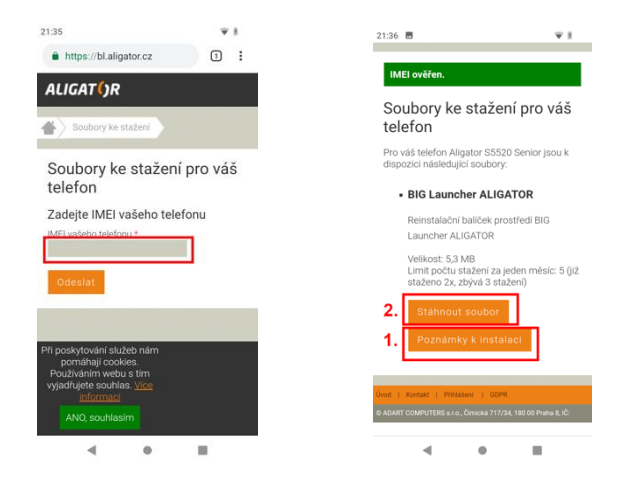

4. Befolgen Sie die Installationshinweise auf dem Telefonbildschirm.

## Sicherheit und Umweltschutz

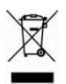

#### Gebrauchte Elektrogeräte

Ihr Telefon ist ein elektronisches Gerät. Das bedeutet, dass man damit nicht wie mit Hausmüll umgehen darf.

Die Entsorgung darf nicht über den Hausmüll erfolgen!!! Das Gerät muss zur Entsorgung bei zuständigen Sammelstellen abgegeben werden, die ein Recycling oder eine ökologische Verwertung veranlassen. Sie handeln ordnungswidrig, wenn Sie diese Richtlinien nicht einhalten. Das Produkt kann Stoffe enthalten, die unsere Umwelt schädigen können – die korrekte Entsorgung ist deswegen unbedingt notwendig. Mehr Informationen über Entsorgung gebrauchter Elektronikgeräte erhalten Sie bei Ihrem Verkäufer oder den zuständigen Behörden.

#### **Entsorgung des Akkus**

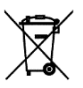

#### Verbrauchte Akkus gehören nicht in den Hausmüll !!!

Akkus können umweltschädliche Stoffe enthalten. Zur Entsorgung übergeben Sie das Produkt an zuständige Sammelstellen, die eine

ökologische Verwertung veranlassen. Alternativ können Sie den Akku bei Ihrem Händler zurückgeben.

Der Akku darf nicht dem Feuer ausgesetzt werden, Temperaturen über 60°C können eine Explosion verursachen.

Sie handeln ordnungswidrig, wenn Sie diese Anweisungen nicht beachten!

## Konformitätserklärung

ADART COMPUTERS s.r.o. erklärt hiermit, daß das Gerät **ALIGATOR S6000** in Einklang mit der Richtslinie 2014/53/EU ist.

Die Vollständige Fassung der EUKonformitätserklärung finden Sie auf der Internetseite: www.aligator.cz

# CE

www.aligator.cz

Copyright © ADART COMPUTERS s.r.o, Čimická 717/34, CZ-Praha

Google, Android, Google Play und andere Marken sind Marken von Google LLC.